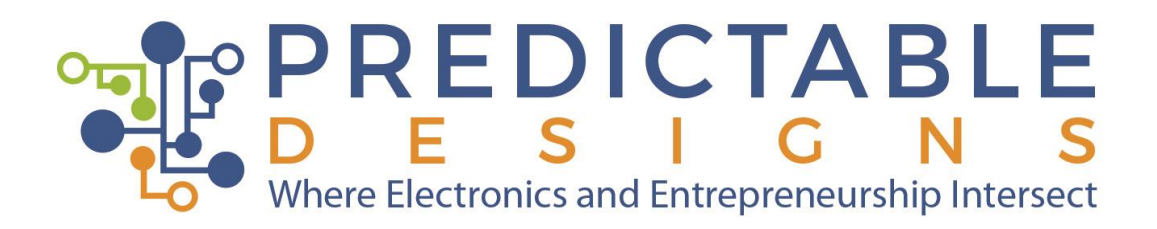

# Introduction to the STM32CubeIDE for STM32 Microcontrollers

| workspace_1.3.0 - Device Configuration<br>File Edit Source Refactor Navigate S | n Tool - STM32CubeIDE<br>iearch Project Run Window | Help                |                 |               |                             |             |              |             |                  |                          |                          |                   |                      |                    |                | -           | 6      | ×  |
|--------------------------------------------------------------------------------|----------------------------------------------------|---------------------|-----------------|---------------|-----------------------------|-------------|--------------|-------------|------------------|--------------------------|--------------------------|-------------------|----------------------|--------------------|----------------|-------------|--------|----|
| 📑 • 🗟 🐘 🖲 • 🗞 • 🛍 🔪 💩                                                          | 12 • 63 • 12 • 69 • 14                             | • O • 💁 • 😕         | A • 1 50 1      | 표 [ 요] = 종[ - | • 🗇 🔶 • 🔿 •                 | -   🗗   0   |              |             |                  |                          |                          |                   |                      |                    | Q              | uick Access | 8      |    |
| Project Explorer 🐹 👘 🗖                                                         | 🛄 Blink.ioc 🕄 💽 main.c                             | 🕞 main.h 🛛 🖻 str    | n32f1xx_hal_con | f.h           |                             |             |              |             |                  |                          |                          |                   |                      |                    |                |             |        | 8  |
| 📄 🔩 🔍                                                                          | Pinout (                                           |                     |                 |               | Clock Configuration         |             |              |             |                  | Project                  | Manager                  |                   |                      |                    | Tools          |             |        | 8  |
| > 🗱 Binaries                                                                   |                                                    |                     |                 |               | Add                         | ditional So | ftware       | ~           | Pinout           |                          |                          |                   |                      |                    |                |             |        | Ĩ  |
| > 🔊 Includes<br>🗸 🔁 Core                                                       | Q Ø                                                |                     |                 | GPIO Mod      | le and Configuration        | ion         |              |             |                  |                          |                          | 😂 Pinout vie      | w System             | m view             |                |             |        |    |
| V 😂 Inc                                                                        | Categories A->Z                                    |                     |                 | C             | onfiguration                |             |              |             | 4                |                          |                          |                   |                      |                    |                |             |        | 1  |
| > h stm32f1xx_hal_conf.h                                                       | System Core 🗸 🗸                                    | Group By Periphe    | rals            |               |                             |             |              | ~           |                  |                          |                          |                   |                      |                    |                |             |        |    |
| > h stm32f1xx_it.h                                                             | ÷                                                  | 😔 GPIO 🛛 📀 R        | ICC             |               |                             |             |              |             |                  |                          |                          |                   |                      |                    |                |             |        |    |
| > 🗁 Startup                                                                    | DMA<br>GPIO                                        | Coardo Signalo      |                 |               |                             |             |              |             |                  |                          |                          |                   |                      |                    |                |             |        |    |
| > 🗁 Univers<br>> 👝 Debug                                                       | IWDG                                               | Search /Crt/+P      | -               |               |                             |             | Show only Mo | dified Pins |                  |                          |                          |                   |                      | -                  |                |             |        |    |
| Blink.ioc                                                                      | ✓ RCC                                              | Pin Name + Size     | al on Pin GPIC  | outo GPIO m   | oda GRIO Pull.              | Maximum     | Liser Label  | Modified    | d - 1            |                          |                          | 9 9 8 8           | 88 86 86             | ANE<br>MON         |                |             |        |    |
| > III Test                                                                     | VWDG                                               | PC13-TAM n/a        | Low             | Output P      | us No pull-up               | . High      | LED          |             |                  |                          | LED                      |                   |                      | V00                |                |             |        |    |
|                                                                                |                                                    |                     |                 |               |                             |             |              |             |                  |                          |                          | 1016.<br>1015- ca |                      | PA13<br>PA12       |                |             |        |    |
|                                                                                | ânaloa 🔾                                           |                     |                 |               |                             |             |              |             |                  |                          | RCC_OSC_N                |                   |                      | PATT               |                |             |        |    |
|                                                                                | Printing                                           |                     |                 |               |                             |             |              |             |                  |                          | 100,000,001              | MST               |                      | PAD                |                |             |        |    |
|                                                                                | Timers >                                           |                     |                 |               |                             |             |              |             |                  |                          |                          | /00A STM          | 32F103C8Tx           | PINS PILIS         |                |             |        |    |
|                                                                                | Connectivity >                                     | PC13-TAMPER-R       | TC Configuratio | n :           |                             |             |              |             |                  |                          | P816<br>P813             |                   |                      |                    |                |             |        |    |
|                                                                                | Computing >                                        | GPIO output level   |                 | Low           |                             |             | Low ~        |             |                  |                          | 89 99                    |                   |                      |                    |                |             |        |    |
|                                                                                | Middleware >                                       | GPIO mode           |                 |               | Output Push P               |             |              |             |                  |                          |                          |                   |                      |                    |                |             |        |    |
|                                                                                |                                                    | GPIO Pull-up/Pul    | -down           |               | No pull-up and no pull-down |             | ~            |             |                  |                          |                          |                   |                      |                    |                |             |        |    |
|                                                                                |                                                    | Maximum output      | speed           |               | High                        |             |              |             |                  |                          |                          |                   |                      |                    |                |             |        |    |
|                                                                                |                                                    | User Label          |                 |               | LED                         |             |              |             |                  | Q []                     | ) Q                      |                   |                      |                    | Q              | ~           |        |    |
|                                                                                | Problems 😂 🎜 Tasks 🖂                               | Console 🔲 Propertie | 5               |               |                             |             | <u>∌</u> ⊽ 1 | 1           | Build Analyze    | r 23 al Static Stat      | ck Analyzer              |                   |                      |                    |                | et.         | ~ ~ 0  |    |
|                                                                                | 0 items                                            |                     |                 |               |                             |             |              |             | Blink.elf - /Bli | ink/Debug - May          | 1, 2020 5:18:48          | AM                |                      |                    |                |             |        |    |
|                                                                                | Description                                        |                     | Resource        | Path          | Location                    | Type        |              |             | Memory Regio     | ns Memory Details        |                          |                   |                      |                    |                |             |        |    |
|                                                                                |                                                    |                     |                 |               |                             |             |              |             | Region           | Start address            | End address              | Size              | Free                 | Used               | Usage (S       | 6           |        |    |
|                                                                                |                                                    |                     |                 |               |                             |             |              |             | E FLASH          | 0x20000000<br>0x08000000 | 0x20005000<br>0x08010000 | 20 KB<br>64 KB    | 18.45 KB<br>59.55 KB | 1.55 KB<br>4.45 KB | 7.73%<br>6.95% |             |        |    |
|                                                                                |                                                    |                     |                 |               |                             |             |              |             |                  |                          |                          |                   |                      |                    |                |             |        |    |
|                                                                                |                                                    |                     |                 |               |                             |             |              |             |                  |                          |                          |                   |                      |                    |                |             |        |    |
|                                                                                |                                                    |                     |                 |               |                             |             |              |             |                  |                          |                          |                   |                      |                    |                |             |        |    |
|                                                                                |                                                    |                     |                 |               |                             |             |              |             |                  |                          |                          |                   |                      |                    |                |             |        |    |
| E P Type here to search                                                        | 0                                                  | it 📒                | <b>()</b>       | <b>U</b>      | 🥶 📧                         | 0 👤         |              |             |                  |                          |                          |                   |                      |                    | ~              | U (1 4) 6   | 22 AM  | 20 |
|                                                                                |                                                    |                     |                 |               |                             |             |              |             |                  |                          |                          |                   |                      |                    |                | 2           | 172020 | 9  |

**DOWNLOAD PRINTER-FRIENDLY VERSION OF THIS PDF DOCUMENT** 

This article is about using the STM32CubeIDE to develop applications for STM32 MCU's. Why develop an application using the STM32Cube IDE, and what are the advantages and disadvantages of using this method?

The STM32CubeIDE is a complete development system to develop code for almost all STM32-based MCU's from ST Microelectronics. As the name suggests, it is an Integrated Development Environment (IDE) that essentially includes the STMCubeMx GUI HW configuration tool, and a full compiler.

It can be used as a development platform for all STM32 MCU's, whether it is on a development board such as from one of ST's Nucleo or Discovery family, or a custom-designed board.

Another advantage is that it allows for much better control of the MCU. Compared to Arduino, the user is no longer limited to just what functionalities Arduino provides, and what MCU's it has been ported to.

However, this flexibility comes at a price.

For one thing, using the STM32CubeIDE locks the user into ST's ecosystem. In other words, it is geared toward the STM32 family of MCU's.

ST does have a very large selection of STM32 MCU's though, and this approach means that once an application is written, it is relatively easy to port that to another, more powerful, member of the STM32 family, should the need arise.

Another is the development code has to be in C/C++. In other words, some of the higher level HW abstractions from Arduino, for instance, are not available.

It is not as simple as calling Serial.begin or DigitalWrite functions as in Arduino. The actual UART, or GPIO port, has to be properly initialized first.

This is where the GUI configuration tool helps. Still, this also means that the user has to be quite aware of the MCU internal architecture and the actual HW design that this MCU is part of.

As will be seen later, knowledge of the appropriate ST's HAL API also helps. This Hardware Abstraction Layer Application Programming Interface can greatly ease the transition from, again, Arduino to using STM32CubeIDE. For the purpose of this article, an STM32 BluePill board will be used as the base HW. This is readily available, and serves the purpose of an introduction to STM32CubeIDE.

Other than the actual BluePill, a device programmer will also be required. For this, one of the STLInk V2 clones will be used.

Figure 1 shows an example of both the BluePill and the ST Link V2 clone. Since the intent of this article is to introduce the STM32CubeIDE, and not code development, the application example is the simple "Blinky".

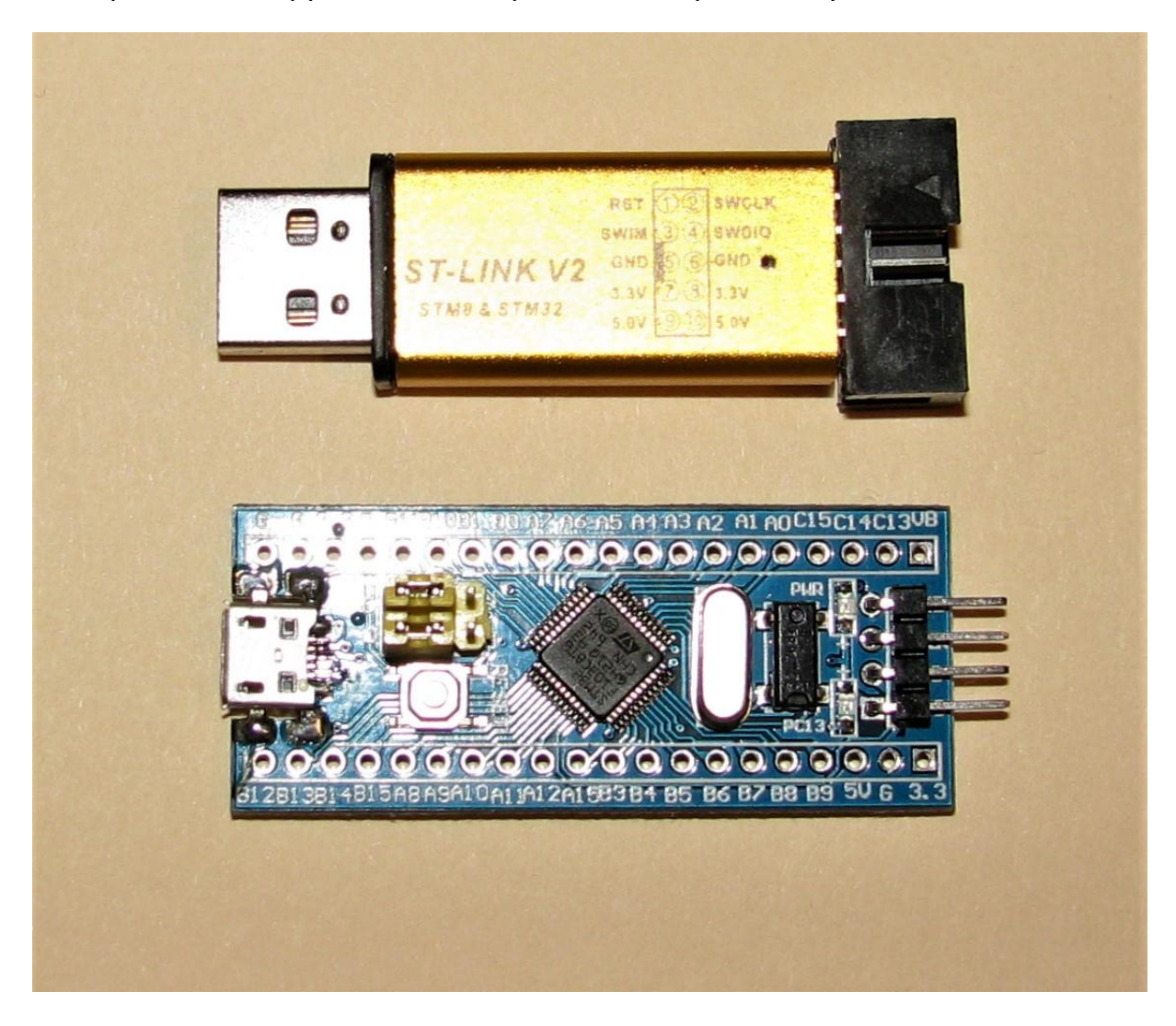

Figure 1 – Example of a BLuePill and ST Link V2 device programmer clone

# **Configuring the Hardware**

The first thing to do is to install STM32CubeIDE. This can be downloaded <u>here.</u> Note that registration is required.

After installation, you can startup the application. Select from File-New-STM32 as shown in Figure 2. After a little while, the device selection screen shown in Figure 3 will appear.

Here is where knowledge of the actual HW is required. Figure 4 shows the schematic diagram of the STM32duino BluePill module. As can be seen, the MCU is a STM32F103C8T6. So, this is what is selected.

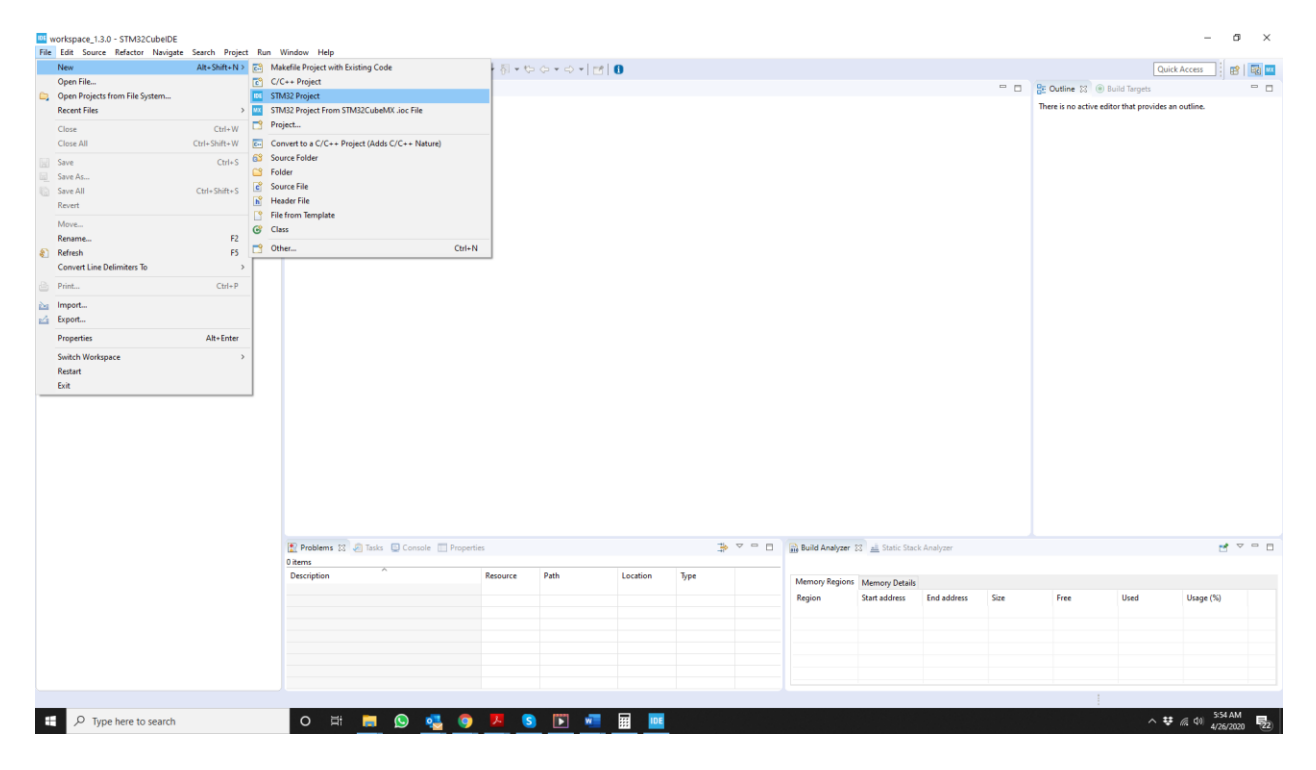

Figure 2 – initial screen of STM32Cube IDE showing selection drop-downs for a new project

| I/MPU Filters                                                                                                    |                                                                          |                                                                                                    |                                                                                                    |                                                                                                    |                                                                                                    |                                                                                                    |                                                                                                    |                                                                                                    |                                                                                              |                                                                                                    |
|----------------------------------------------------------------------------------------------------|--------------------------------------------------------------------------|----------------------------------------------------------------------------------------------------|----------------------------------------------------------------------------------------------------|----------------------------------------------------------------------------------------------------|----------------------------------------------------------------------------------------------------|----------------------------------------------------------------------------------------------------|----------------------------------------------------------------------------------------------------|----------------------------------------------------------------------------------------------------|----------------------------------------------------------------------------------------------|----------------------------------------------------------------------------------------------------|
| ★ 🔂 🔂 ७                                                                                                    |                                                                          | Features                                                                                                    |                                                                                                    | Block Diagram                                                                                                    | Docs &                                                                                                    | & Resources                                                                                                    | 🔄 Datashee                                                                                                    | it                                                                                                    |                                                                                              | 🖞 Buy                                                                                                    |
| art Number Search                                                                                                    | *                                                                        |                                                                                                    |                                                                                                    |                                                                                                    | NIGHT CTN (201 4+ 1                                                                                                    | MCU                                                                                                    |                                                                                                    |                                                                                                    |                                                                                              |                                                                                                    |
| Q                                                                                                    |                                                                          |                                                                                                    |                                                                                                    |                                                                                                    | Ultra low power w                                                                                                    | / more performan                                                                                                    | ce                                                                                                    |                                                                                                    |                                                                                              |                                                                                                    |
| ore >                                                                                                    |                                                                          |                                                                                                    |                                                                                                    |                                                                                                    |                                                                                                    | •                                                                                                    |                                                                                                    |                                                                                                    |                                                                                              |                                                                                                    |
| ries >                                                                                                    |                                                                          |                                                                                                    |                                                                                                    |                                                                                                    | wwww                                                                                                    | • 120 MHz                                                                                                    |                                                                                                    |                                                                                                    |                                                                                              |                                                                                                    |
| 10 >                                                                                                    |                                                                          |                                                                                                    |                                                                                                    |                                                                                                    | STI                                                                                                    | Down to 512 KB Flas     320 KB RAM                                                                                                    | h                                                                                                    |                                                                                                    |                                                                                              |                                                                                                    |
| ackage >                                                                                                    |                                                                          |                                                                                                    |                                                                                                    |                                                                                                    | STR. Farm                                                                                                    | Down to 48 pins                                                                                                    |                                                                                                    |                                                                                                    |                                                                                              |                                                                                                    |
| her 🗸                                                                                                    |                                                                          |                                                                                                    |                                                                                                    |                                                                                                    | •                                                                                                    |                                                                                                    |                                                                                                    |                                                                                                    |                                                                                              |                                                                                                    |
| rice From 0.0 to 9.54                                                                                                    |                                                                          |                                                                                                    |                                                                                                    |                                                                                                    |                                                                                                    | 5                                                                                                    | 7                                                                                                    |                                                                                                    |                                                                                              |                                                                                                    |
| 0 9.54                                                                                                    |                                                                          |                                                                                                    |                                                                                                    |                                                                                                    |                                                                                                    |                                                                                                    |                                                                                                    |                                                                                                    |                                                                                              |                                                                                                    |
| Erom 11 to 176                                                                                                    |                                                                          |                                                                                                    |                                                                                                    |                                                                                                    |                                                                                                    |                                                                                                    |                                                                                                    |                                                                                                    |                                                                                              |                                                                                                    |
| D From 11 to 176                                                                                                    | MOU-AN                                                                   | Nie Lieb 4044 James                                                                                                    | de Diselas similas i                                                                                                    |                                                                                                    |                                                                                                    |                                                                                                    |                                                                                                    |                                                                                                    |                                                                                              | A. r.,                                                                                                    |
| D From 11 to 176                                                                                                    | MCUs/MF                                                                  | PUs List: 1641 items                                                                                                    | Display similar it                                                                                                    | ems                                                                                                    |                                                                                                    | Band Broken                                                                                                    | Park                                                                                                    |                                                                                                    |                                                                                              | 🔥 Ex                                                                                                    |
| D From 11 to 176<br>1 176<br>ieprom From 0 to 16384 (Bytes)<br>16384                                                                                                    | MCUs/MF                                                                  | PUs List: 1641 items                                                                                                    | - Display similar it<br>Reference                                                                                                    | ems<br>Marketing Stat                                                                                                    | Und Price for 10kU (US\$)<br>0 597                                                                                                    | Beard Package                                                                                                    | Flash<br>32 kRutes                                                                                                    | RAM<br>4 kRutes                                                                                                    | 10                                                                                           | Ex<br>Freq<br>48 MHz                                                                                                    |
| D From 11 to 176<br>1 176<br>1776<br>1777<br>1777<br>1777 | MCUs/MF                                                                  | PUs List: 1641 items<br>Part No *<br>STM32F030C6<br>STM32F030C8                                                                                                    | Display similar it     Reference     STM32F030C6Tx     STM32F030C8Tx                                                                                                    | Active                                                                                                    | us Und Price for 10kU (US\$)<br>0.597<br>0.722                                                                                                    | Board Package<br>LQFP48                                                                                                    | Flash<br>32 kBytes<br>64 kBytes                                                                                                    | RAM<br>4 kBytes<br>8 kBytes                                                                                                    | 10<br>39<br>39                                                                               | 48 MHz                                                                                                    |
| D From 11 to 176<br>1 176<br>ieprom From 0 to 16384 (Bytes)<br>0 16384<br>lash From 0 to 2048 (kBytes)                                                                                                    | MCUs/MP                                                                  | PUs List: 1641 items<br>Part No  STM32F030C6<br>STM32F030C8<br>STM32F030CC                                                                                                    | Display similar it     Reference     STM32F030C6Tx     STM32F030C8Tx     STM32F030C8Tx                                                                                                    | Active<br>Active<br>Active                                                                                                    | Unit Price for 10kU (US\$)<br>0.597<br>0.722<br>1.1                                                                                                    | Board Package<br>LQFP48<br>LQFP48<br>LQFP48                                                                                                    | Flash<br>32 kBytes<br>64 kBytes<br>255 kBytes                                                                                                    | RAM<br>4 kBytes<br>8 kBytes<br>32 kBytes                                                                                                    | 0<br>39<br>39                                                                                | Ex     Freq     48 MHz     48 MHz     48 MHz     48 MHz                                                                                                    |
| D From 11 to 176<br>1 176<br>aprom From 0 to 16384 (Bytes)<br>0 16384<br>16384<br>16384                                                                                                    | MCUs/MF                                                                  | PUs List: 1641 items<br>Put No 7<br>STM32F030C6<br>STM32F030C8<br>STM32F030CC<br>STM32F030CC                                                                                                    | Display similar it<br>Reference<br>STM32F030C6Tx<br>STM32F030C6Tx<br>STM32F030CCTx<br>STM32F030CCTx<br>STM32F030CCTx                                                                                                    | ems<br>Active<br>Active<br>Active<br>Active                                                                                                    | Use Price for 104U (USS)<br>0.597<br>0.722<br>1.1<br>0.424                                                                                                    | Board Package<br>LQFP48<br>LQFP48<br>LQFP48<br>LQFP48<br>TSSOP20                                                                                                    | Pash<br>32 kBytes<br>64 kBytes<br>256 kBytes<br>16 kBytes                                                                                                    | RAM<br>4 kBytes<br>8 kBytes<br>32 kBytes<br>4 kBytes                                                                                                    | 10<br>39<br>39<br>37                                                                         | Ex  Freq  48 MHz  48 MHz  48 MHz  48 MHz                                                                                                    |
| D From 11 to 176<br>1 From 0 to 16384 (Bytes)<br>0 16384 (Bytes)<br>1 1584<br>1 168<br>1 176<br>1 176<br>1                                                                                                    | MCUs/MF                                                                  | PUs List: 1641 items<br>STM32F030C6<br>STM32F030C8<br>STM32F030C4<br>STM32F030F4<br>STM32F030F4                                                                                                    | Display similar it<br>Enformer<br>STM32F030C6Tx<br>STM32F030C6Tx<br>STM32F030C4Tx<br>STM32F030C4Tx<br>STM32F030C4Tx                                                                                                    | Active<br>Active<br>Active<br>Active<br>Active<br>Active                                                                                                    | Unit Price for 1963 (USS)<br>0.597<br>0.722<br>1.1<br>0.424<br>0.619                                                                                                    | Board         Package           LQFP48         LQFP48           LQFP48         LQFP48           LQFP48         LQFP48           LQFP48         LQFP48           LQFP48         LQFP48                                                                                                    | Fash<br>32 kBytes<br>64 kBytes<br>256 kBytes<br>16 kBytes<br>32 kBytes                                                                                                    | RAM<br>4 kBytes<br>8 kBytes<br>32 kBytes<br>4 kBytes<br>4 kBytes                                                                                                    | 39<br>39<br>37<br>15<br>25                                                                   | € Ex<br>18 MHz<br>48 MHz<br>48 MHz<br>48 MHz<br>48 MHz<br>48 MHz                                                                                                    |
| D From 11 to 176<br>1 176<br>1890 From 0 to 16384 (Bytes)<br>0 16384<br>1894 From 0 to 2948 (kBytes)<br>0 2048<br>2048<br>2048 Am From 2 to 1184 (kBytes)                                                                                                    | MCUs/MF                                                                  | PUs List: 1641 items<br>Pet No. C<br>STM32F030C6<br>STM32F030C6<br>STM32F030CC<br>STM32F030C4<br>STM32F030K6<br>STM32F030R6                                                                                                    | Display similar it     reterence     STM32F030C6Tx     STM32F030C6Tx     STM32F030C6Tx     STM32F030F4Px     STM32F030F4Tx     STM32F030F4Tx     STM32F030F4Tx     STM32F030F4Tx                                                                                                    | Active<br>Active<br>Active<br>Active<br>Active<br>Active<br>Active                                                                                                    | 016 Price for 1040 (US5)<br>0.597<br>0.722<br>1.1<br>0.424<br>0.518<br>0.754                                                                                                    | Bland         Package           LQFP48         LQFP48           LQFP48         LQFP48           TSSOP20         LQFP32           LQFP32         LQFP34                                                                                                    | Fesh<br>32 kBytes<br>64 kBytes<br>256 kBytes<br>16 kBytes<br>32 kBytes<br>64 kBytes                                                                                                    | RAM<br>4 kBytes<br>8 kBytes<br>32 kBytes<br>4 kBytes<br>4 kBytes<br>8 kBytes                                                                                                    | 39<br>39<br>37<br>15<br>25<br>65                                                             | Ex     Free     48 MHz     48 MHz     48 MHz     48 MHz     48 MHz     48 MHz     48 MHz     48 MHz                                                                                                    |
| From 11 to 176           rpmm         176           genom         165384 (Bytes)           0         16384 (Bytes)           2048         2048           am         From 2 to 1184 (kBytes)           2         1184                                                                                                    | MCUs/MF                                                                  | Pus List: 1641 items<br>STM32F030C6<br>STM32F030C8<br>STM32F030C8<br>STM32F030F4<br>STM32F030F4<br>STM32F030R6<br>STM32F030R8<br>STM32F030R8                                                                                                    | Display similar it     Contraction     Contraction     Co                                                                                                    | Active<br>Active<br>Active<br>Active<br>Active<br>Active<br>Active<br>Active                                                                                                    | us Beef Proce for 1840 (US5)<br>0.597<br>0.722<br>1.1<br>0.424<br>0.518<br>0.754<br>1.21                                                                                                    | Grand CoPP48<br>LOPP48<br>LOPP48<br>LOPP48<br>TSS0P29<br>LOPP32<br>NSCLE_32F85_LOPP64                                                                                                    | Fash<br>32 kBytes<br>64 kBytes<br>256 kBytes<br>16 kBytes<br>32 kBytes<br>64 kBytes<br>24 kBytes                                                                                                    | RAM<br>4 KBytes<br>32 kBytes<br>4 KBytes<br>4 kBytes<br>8 kBytes<br>23 kBytes                                                                                                    | 39<br>39<br>37<br>15<br>25<br>55<br>51                                                       | € Ex<br>48 MHz<br>48 MHz<br>48 MHz<br>48 MHz<br>48 MHz<br>48 MHz<br>48 MHz<br>48 MHz                                                                                                    |
| Frem 11 to 176           tapsom From 0 to 15384 (Bytes)           15384           tash From 0 to 2548 (Ebytes)           2048           am From 2 to 1184 (Ebytes)           24           18           4           4           4           4           4           4           4           4           4           4           4           4           4           4           4           4           4           5           4           5           4           5           4           5           4           5           4           5           4           5           5           5           6           6           6           7           7           7           6           7           7           7           7                                                                                                    | MCUs/MF                                                                  | PUs List: 1641 items<br>STM32F030C6<br>STM32F030C8<br>STM32F030C8<br>STM32F030C8<br>STM32F030C8<br>STM32F030K6<br>STM32F030K6<br>STM32F030K8<br>STM32F030K8<br>STM32F030K8                                                                                                    | Display similar it     Deterrine     STM32F030CETx     STM32F030CETx     STM32F030CETx     STM32F030FETx     STM32F030FETx     STM32F030FETx     STM32F030FETx     STM32F030FETx     STM32F030FETx     STM32F030FETx                                                                                                    | Active<br>Active<br>Active<br>Active<br>Active<br>Active<br>Active<br>Active<br>Active                                                                                                    | a Dest Price for 1942 (US5)<br>0.597<br>0.722<br>1.1<br>0.424<br>0.518<br>0.754<br>1.21<br>0.97                                                                                                    | Beard         Pastage           LQFP48         LQFP48           LQFP48         LQFP48           LQFP48         LQFP48           LQFP48         LQFP48           LQFP49         LQFP44           LQFP40         LQFP46           LQFP48         LQFP48                                                                                                    | Fash<br>32 kBytes<br>64 kBytes<br>256 kBytes<br>16 kBytes<br>32 kBytes<br>64 kBytes<br>256 kBytes<br>256 kBytes                                                                                                    | RAM<br>4 kBytes<br>8 kBytes<br>32 kBytes<br>4 kBytes<br>4 kBytes<br>8 kBytes<br>32 kBytes                                                                                                    | 39<br>39<br>37<br>15<br>25<br>55<br>55<br>55                                                 | € Ex<br>48 MHz<br>48 MHz<br>48 MHz<br>48 MHz<br>48 MHz<br>48 MHz<br>48 MHz<br>48 MHz<br>48 MHz<br>48 MHz                                                                                                    |
| Frem 11 to 176         176           sprom From 0 to 15384 (Bytes)         16384           Table From 0 to 2948 (kBytes)         2048           Tan From 2 to 1184 (kBytes)         1184           Tan From 2 to 1184 (kBytes)         1184           Trees         From 2 to 100 (MHz)                                                                                                    | MCUs/MF                                                                  | PUs List: 1641 items                                                                                                    | Display similar it     Reference     STMO2F0300GTx     STM03F0300GTx     STM03F0300GTx     STM03F0300F4Px     STM03F030F4Px     STM03F03F04Px     STM03F03F0F4Px     STM03F03F7     STM03F0                                                                                                    | Active<br>Active<br>Active<br>Active<br>Active<br>Active<br>Active<br>Active<br>Active                                                                                                    | as 6ad Proce for 1930 (055)<br>0.597<br>0.722<br>1.1<br>0.424<br>0.518<br>0.754<br>1.21<br>0.97<br>4.412                                                                                                    | Brand         Providing           LOFP48         LOFP48           LOFP48         LOFP48           LOFP48         LOFP48           LOFP48         LOFP64           LOFP48         LOFP64           LOFP48         LOFP64                                                                                                    | Flash           32 kBytes           64 kBytes           256 kBytes           16 kBytes           32 kBytes           256 kBytes           256 kBytes           16 kBytes           256 kBytes           16 kBytes                                                                                                    | PAM<br>4 kBytes<br>8 kBytes<br>32 kBytes<br>4 kBytes<br>8 kBytes<br>32 kBytes<br>32 kBytes<br>4 kBytes<br>4 kBytes                                                                                         | 39<br>39<br>37<br>15<br>25<br>55<br>51<br>39                                                 | € Ex<br>48 MHz<br>48 MHz<br>48 MHz<br>48 MHz<br>48 MHz<br>48 MHz<br>48 MHz<br>48 MHz<br>48 MHz<br>48 MHz<br>48 MHz                                                                                                    |
| From 11 to 176           (aprom From 0 to 16384 (Dytes)           16384 (Lbytes)           16384 (Lbytes)           2048           am From 2 to 1184 (L6bytes)           2           1184           4           6           184           6           2           184           6           6           184           800                                                                                                    | MCUs/MF<br>2<br>2<br>2<br>2<br>2<br>2<br>2<br>2<br>2<br>2<br>2<br>2<br>2 | PUs List: 1641 Rems<br>STM32F030C6<br>STM32F030C6<br>STM32F030C6<br>STM32F030C4<br>STM32F030F4<br>STM32F030F4<br>STM32F030F8<br>STM32F030F8<br>STM32F030F8<br>STM32F031C4<br>STM32F031C6<br>STM32F031C6                                                                                                    | Display similar in<br>STM32F 000GTx<br>STM32F 000GTx<br>STM32F 000GTx<br>STM32F 000GTx<br>STM32F 000GTx<br>STM32F 000GTx<br>STM32F 000GTx<br>STM32F 000GTx<br>STM32F 000GTx<br>STM32F 000GTx                                                                                                    | Active<br>Active<br>Active<br>Active<br>Active<br>Active<br>Active<br>Active<br>Active<br>Active                                                                                                    | as 0x4 Pres for 184/ 0153<br>0.597<br>0.722<br>1.1<br>0.424<br>0.518<br>0.754<br>1.21<br>1.21<br>0.97<br>1.013                                                                                                    | Need Person<br>LOFP48<br>LOFP48<br>LOFP48<br>TSSOP20<br>LOFP4<br>LOFP64<br>LOFP64<br>LOFP64<br>LOFP64                                                                                                    | Tenh           32 kBytes           64 kBytes           256 kBytes           32 kBytes           64 kBytes           64 kBytes           65 kBytes           64 kBytes           256 kBytes           32 kBytes                                                                                                    | RAM<br>4 kBytes<br>3 kBytes<br>3 kBytes<br>4 kBytes<br>8 kBytes<br>3 kBytes<br>4 kBytes<br>4 kBytes<br>4 kBytes                                                                                            | 39<br>39<br>37<br>15<br>25<br>55<br>51<br>39<br>39                                           | € Ex<br>48 MHz<br>48 MHz<br>48 MHz<br>48 MHz<br>48 MHz<br>48 MHz<br>48 MHz<br>48 MHz<br>48 MHz<br>48 MHz<br>48 MHz<br>48 MHz                                                                                                    |
| Frem 11 to 176         176           sprom From 0 to 15384 (Bytes)         16,344           Tash From 0 to 2548 (kBytes)         2048           Tash From 2 to 1184 (kBytes)         2048           Tash From 2 to 1184 (kBytes)         1184           Tesper         From 2 to 1184 (kBytes)           Tesper         1184           Tesper         1184           Tesper         1184           Tesper         1184                                                                                                    |                                                                          | PUs List: 1641 items<br>STM32F030C6<br>STM32F030C6<br>STM32F030CC<br>STM32F030CC<br>STM32F030F4<br>STM32F030F4<br>STM32F030F8<br>STM32F030F8<br>STM32F031C6<br>STM32F031C6<br>STM32F031C6<br>STM32F031C6                                                                                                    | Complex similar it<br>Complex similar it<br>STM2F930C5Tx<br>STM2F930C5Tx<br>STM2F930C5Tx<br>STM2F930C5Tx<br>STM2F930C5Tx<br>STM2F930C5Tx<br>STM2F930C5Tx<br>STM2F931C4Tx<br>STM2F931C4Tx<br>STM2F931C4Tx                                                                                                    | Active<br>Active<br>Active<br>Active<br>Active<br>Active<br>Active<br>Active<br>Active<br>Active<br>Active                                                                                                    | test free for 160/ (015)           0.597           0.722           1.1           0.424           0.518           0.754           1.21           0.97           1.013           0.776                                                                  | Read         Product           LOPP48         LOPP48           LOPP48         LOPP48                                                                                                    | 7845<br>32 kBytes<br>64 kBytes<br>16 kBytes<br>32 kBytes<br>54 kBytes<br>256 kBytes<br>16 kBytes<br>32 kBytes<br>32 kBytes<br>32 kBytes                                                                                                    | RAM<br>4 KBytes<br>8 KBytes<br>4 KBytes<br>4 KBytes<br>8 KBytes<br>22 KBytes<br>4 KBytes<br>4 KBytes<br>4 KBytes<br>4 KBytes                                                                               | 39<br>39<br>37<br>15<br>25<br>55<br>51<br>39<br>39<br>39<br>20                               | € Ex<br>48 MHz<br>48 MHz<br>48 MHz<br>48 MHz<br>48 MHz<br>48 MHz<br>48 MHz<br>48 MHz<br>48 MHz<br>48 MHz<br>48 MHz<br>48 MHz<br>48 MHz<br>48 MHz                                                                                                    |
| From 11 to 176         176           icprom From 0 to 15384 (Bytes)         15384           bash From 0 to 2648 (kBytes)         2048           am From 2 to 1184 (kBytes)         1184           req. From 24 to 800 (MHz)         4           req. spon         400           represel         V                                                                                                    |                                                                          | PUs List: 1641 Rems<br>STM32F030C6<br>STM32F030C6<br>STM32F030C6<br>STM32F030C6<br>STM32F030C6<br>STM32F030K6<br>STM32F030K6<br>STM32F030K6<br>STM32F030K6<br>STM32F031C6<br>STM32F031C6<br>STM32F031C6<br>STM32F031C6                                                                                                    | Display similar it<br>STM32F 03006Tx<br>STM32F 03006Tx<br>STM32F 03006Tx<br>STM32F 03004Fx<br>STM32F 03004Fx<br>STM32F 03004Tx<br>STM32F 03104Tx<br>STM32F 03104Tx<br>STM32F 03104Tx<br>STM32F 03104Tx<br>STM32F 03104Tx                                                                                                    | Active<br>Active<br>Active<br>Active<br>Active<br>Active<br>Active<br>Active<br>Active<br>Active<br>Active<br>Active<br>Active<br>Active                                                                                                    | Bit Over for 1800 (USS)           0.557           0.722           1.1           0.424           0.518           0.754           1.21           0.97           1.013           0.776           0.711                                                   | Deed         Potage           LQFP48         LQFP48           LQFP48         LQFP48           LQFP48 | Fash           32 kBytes         64 kBytes           64 kBytes         256 kBytes           16 kBytes         32 kBytes           64 kBytes         16 kBytes           16 kBytes         32 kBytes           16 kBytes         16 kBytes           16 kBytes         16 kBytes           16 kBytes         16 kBytes           16 kBytes         16 kBytes                                                                                                    | total<br>4 KBytes<br>8 KBytes<br>32 KBytes<br>4 KBytes<br>4 KBytes<br>4 KBytes<br>4 KBytes<br>4 KBytes<br>4 KBytes<br>4 KBytes                                                                             | 0<br>39<br>37<br>15<br>25<br>55<br>51<br>39<br>39<br>20<br>15                                | € Ex<br>Free<br>48 MHz<br>48 MHz<br>48 MHz<br>48 MHz<br>48 MHz<br>48 MHz<br>48 MHz<br>48 MHz<br>48 MHz<br>48 MHz<br>48 MHz<br>48 MHz<br>48 MHz<br>48 MHz<br>48 MHz<br>48 MHz                                                                                                    |
| Prem 11 to 176     Trom 11 to 176     Trom 7 to 1558 (Bytes)     To 344     To 344                                                                                                    |                                                                          | PUs List: 1641 items<br>STN422F030C6<br>STN422F030C8<br>STN422F030C8<br>STN422F030C8<br>STN422F030C8<br>STN422F030C8<br>STN422F030C8<br>STN422F031C6<br>STN422F031C6<br>STN422F030C7<br>STN422F030C7<br>STN422F031C6<br>STN422F031C6<br>STN422F031C6<br>STN422F031C6<br>STN422F031C7<br>STN422F031C7<br>STN42F031C7<br>STN42F031C7<br>STN42F031C7<br>STN42F030C7<br>STN42F030C7<br>S | Copplay similar it<br>STM2FP 900CFX<br>STM2FP 900CFX<br>STM2FP 900CFX<br>STM2FP 900CFX<br>STM2FP 900FX<br>STM2FP 900FX<br>STM2FP 900FX<br>STM2FP 910FX<br>STM2FP 910F4PX<br>STM2FP 91F4PX<br>STM2FP 91F4PX<br>STM2FP 91F4PX<br>STM2FP 91F4PX                                                                                                    | twentry file     Active     Active                                                                                                    | as Dear Price for 1962 (015)<br>0.597<br>0.722<br>1.1<br>0.424<br>0.518<br>0.754<br>1.21<br>1.21<br>0.71<br>0.716<br>0.711<br>0.715                                                                                                    | Read         CPR48           LQFP48         LQFP48           LQFP48         LQFP48           LQFP48         LQFP48           LQFP48         LQFP48           LQFP48         LQFP48           LQFP48         LQFP48           LQFP48         LQFP48           LQFP48         LQFP48           LQFP48         LQFP48                                                                                                    | Facto<br>32 kBytes<br>64 kBytes<br>255 kBytes<br>16 kBytes<br>26 kBytes<br>26 kBytes<br>26 kBytes<br>32 kBytes<br>32 kBytes<br>32 kBytes<br>32 kBytes<br>32 kBytes                                                                                                    | 4 kBytes<br>8 kBytes<br>32 kBytes<br>4 kBytes<br>8 kBytes<br>32 kBytes<br>32 kBytes<br>32 kBytes<br>4 kBytes<br>4 kBytes<br>4 kBytes<br>4 kBytes                                                           | 0<br>39<br>37<br>15<br>25<br>55<br>51<br>39<br>39<br>20<br>15<br>15                          | € Exp<br>48 MHz<br>48 MHz |
| O From 11 to 176  From 11 to 176  From 7 tron 0 to 16384 (Bytes)  From 0 to 2048 (Etytes)  Tash From 0 to 2048 (Etytes)  From 2 to 1184 (Etytes)  From 2 to 1184 (Etytes)  From 2 to 800 (MHz)  From 2 to 800 (MHz)  From                                                                                                    |                                                                          | *Us List: 1641 fierns<br>STM26790056<br>STM26790056<br>STM26790056<br>STM26790057<br>STM26790057<br>STM26790056<br>STM26790166<br>STM26790166<br>STM26790166<br>STM26790166<br>STM26790164                                                                                                    | Complay similar in<br>to an excess<br>STMASP 03000Th<br>STMASP 03000Th<br>STMASP 03000Th<br>STMASP 03000Th<br>STMASP 03000Th<br>STMASP 0300Th<br>STMASP 03105Th<br>STMASP 03105Th<br>STMA | Active<br>Active<br>Ac | as Cost Pres for 1847 (USS)<br>0.597<br>0.722<br>1.1<br>0.424<br>0.518<br>0.754<br>1.21<br>0.97<br>1.013<br>0.776<br>0.711<br>0.755<br>0.733                                                                                                    | Deed         Potage           LGFP48         LGFP48           LGFP48         LGFP48           LGFP4708         LGFP48                                                                                                    | 7 and<br>32 kBytes<br>64 kBytes<br>256 kBytes<br>16 kBytes<br>32 kBytes<br>32 kBytes<br>16 kBytes<br>16 kBytes<br>16 kBytes<br>16 kBytes<br>16 kBytes<br>16 kBytes                                                                                                    | 4 kBytes<br>8 kBytes<br>32 kBytes<br>32 kBytes<br>4 kBytes<br>4 kBytes<br>4 kBytes<br>4 kBytes<br>4 kBytes<br>4 kBytes<br>4 kBytes<br>4 kBytes                                                             | 0<br>39<br>37<br>15<br>25<br>55<br>51<br>39<br>39<br>20<br>15<br>15<br>23                    | € Exp<br>res<br>48 MHz<br>48 MHz<br>48 MHz<br>48 MHz<br>48 MHz<br>48 MHz<br>48 MHz<br>48 MHz<br>48 MHz<br>48 MHz<br>48 MHz<br>48 MHz<br>48 MHz<br>48 MHz<br>48 MHz<br>48 MHz<br>48 MHz                                                                                                    |
| D From 11 to 176  from 500 to 15584 (B)(tes)  from 20 to 15584 (B)(tes)  from 20 to 1548 (B)(tes)  from 20 to 1184 (B)(tes)  from 20 to 1184 (B)(tes                                                                                                    |                                                                          | *Us List: 1611 8ems<br>STMASF000C6<br>STMASF000C8<br>STMASF000C8<br>STMASF0008<br>STMASF0008<br>STMASF0008<br>STMASF0008<br>STMASF0008<br>STMASF0104<br>STMASF0116<br>STMASF0116<br>STMASF0116<br>STMASF0116                                                                                                    | Constant and a second second s                                                                                                    | Active<br>Active<br>Ac | Dest Price for 1960 (015)           0.597           0.722           1.1           0.424           0.518           0.754           1.21           0.97           1.013           0.776           0.711           0.755           0.733           0.776 | Read         Prison           LQFP48         LQFP48           LQFP48         LQFP48           LQFP48         LQFP48           LQFP48         LQFP48           LQFP48         LQFP48           LQFP48         LQFP48           LQFP48         LQFP48           LQFP48         LQFP48           UCP49         TISSOP20           UTOFPH08         IFORDARIA                                                                                                    | 7 and<br>20 kBytes<br>64 kBytes<br>256 kBytes<br>16 kBytes<br>256 kBytes<br>26 kBytes<br>26 kBytes<br>22 kBytes<br>22 kBytes<br>22 kBytes<br>22 kBytes<br>22 kBytes<br>23 kBytes<br>24 kBytes<br>24 kBytes<br>25 kBytes<br>26 kBytes<br>26 kBytes<br>26 kBytes<br>27 kBytes<br>27 kBytes<br>27 kBytes<br>26 kBytes<br>27 kBytes<br>27 kByte | 4 KBytes<br>8 KBytes<br>22 KBytes<br>4 KBytes<br>4 KBytes<br>32 KBytes<br>4 KBytes<br>4 KBytes<br>4 KBytes<br>4 KBytes<br>4 KBytes<br>4 KBytes<br>4 KBytes<br>4 KBytes<br>4 KBytes<br>4 KBytes<br>4 KBytes | 39<br>39<br>37<br>15<br>25<br>55<br>51<br>39<br>39<br>39<br>20<br>15<br>15<br>15<br>23<br>23 | € En<br>48 MHz<br>48 MHz  |
| Prent 11 to 176           From 11 to 176           Septem From 0 to 15384 (Bytes)           0           1184           1184           1184           1184           1184           1184           1184           1184           1184           1184           1184           1184           1184           1184           1184           1184           1184           1184           1184           1184           1184           1184           1184           1184           1184           1184           1184           1184           1184           1184           1184           1184           1184           1184           1184           1184           1184           1184           1184           1184           1184           1184           1184           1184           1184                                                                                                    |                                                                          | Va List: 1641 terms<br>STM26790056<br>STM26790056<br>STM26790056<br>STM26790056<br>STM26790056<br>STM26790066<br>STM26790066<br>STM26791066<br>STM26791165<br>STM26791165<br>STM26791164<br>STM26791164                                                                                                    | Complay similar it<br>to an excess<br>STMASP 03000Th<br>STMASP 03000Th<br>STMASP 03000Th<br>STMASP 03000Th<br>STMASP 03000Th<br>STMASP 03000Th<br>STMASP 0300Th<br>STMASP 0300Th<br>STMASP 03154h<br>STMASP 03154h<br>STMASP 03154h<br>STMASP 03154h<br>STMASP 03154h<br>STMASP 03154h<br>STMASP 03154h<br>STMASP 03154h<br>STMASP 03154h<br>STMASP 03154h<br>STMASP 03164h<br>STMASP 0316                                                                                                    | Active<br>Active<br>Active<br>Active<br>Active<br>Active<br>Active<br>Active<br>Active<br>Active<br>Active<br>Active<br>Active<br>Active<br>Active<br>Active<br>Active<br>Active<br>Active<br>Active<br>Active<br>Active                                                                                                    | as Continues for 1800 (USS)<br>0.597<br>0.722<br>1.1<br>0.424<br>0.518<br>0.754<br>1.21<br>0.97<br>1.013<br>0.776<br>0.711<br>0.755<br>0.733<br>0.776                                                                                                 | Deed         Potage           LQFP48         LQFP48           LQFP48         LQFP48                                                                                                    | 7 wat<br>22 & Mbytes<br>266 & Mbytes<br>266 & Mbytes<br>266 & Mbytes<br>266 & Mbytes<br>266 & Mbytes<br>266 & Mbytes<br>266 & Mbytes<br>266 Mbytes<br>266 Mbytes<br>276 Mbytes<br>276 Mbytes<br>2                                                          | 4 kBytes<br>8 kBytes<br>32 kBytes<br>32 kBytes<br>4 kBytes<br>4 kBytes<br>4 kBytes<br>4 kBytes<br>4 kBytes<br>4 kBytes<br>4 kBytes<br>4 kBytes<br>4 kBytes<br>4 kBytes                                     | 39<br>39<br>37<br>15<br>25<br>55<br>51<br>39<br>39<br>20<br>15<br>15<br>23<br>23             | ▲ Ex<br>48 Metz<br>48 Metz<br>48 Me                                                         |

Figure 3 – Device selection screen

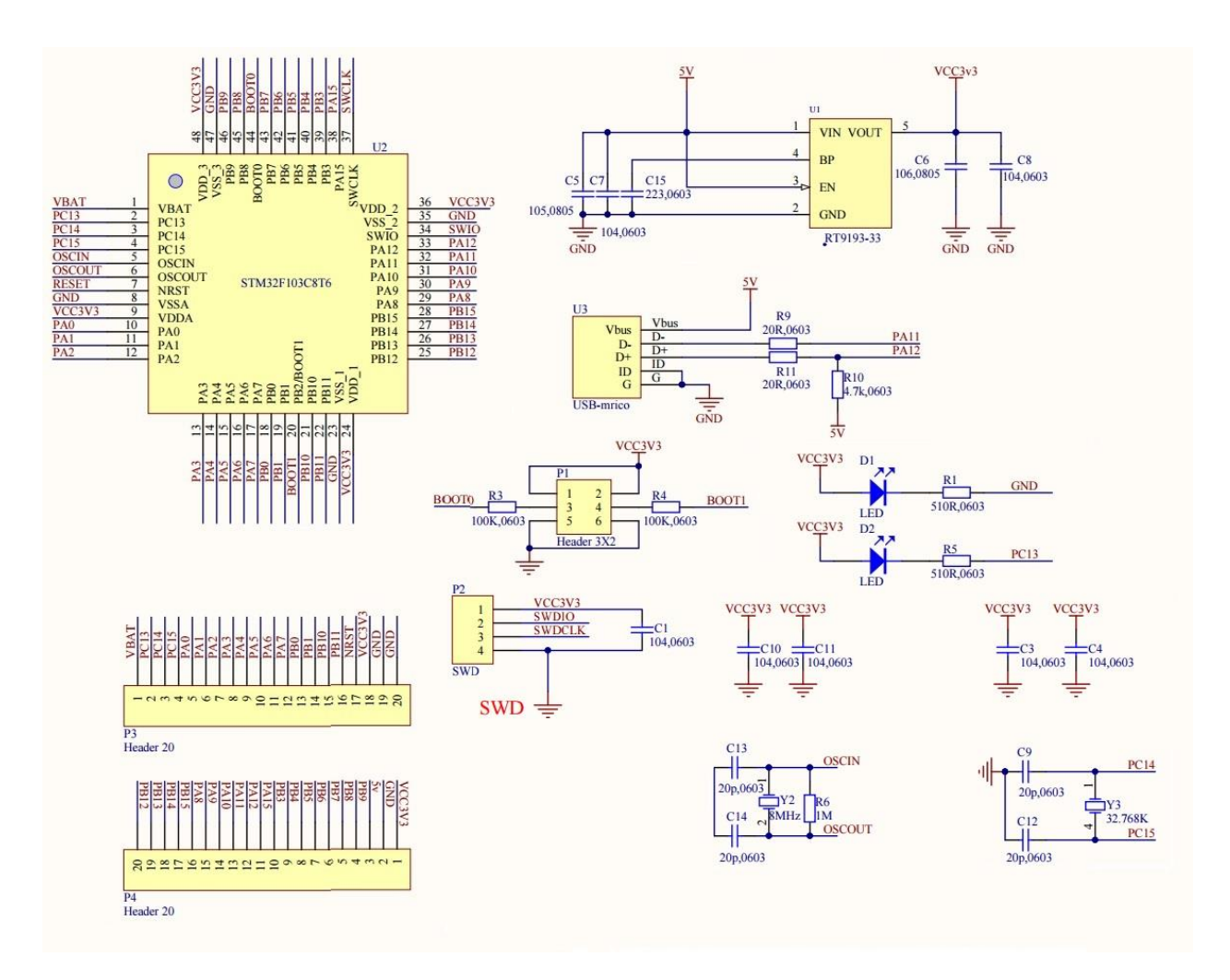

Figure 4 – STM32Duino BluePill schematic

The next screen requests a name for the project, and also some information about the type of project. In this case, as shown in Figure 5, the project will be an executable called Blink, and it will be done using C.

After a while, and answering "yes" to the pop-up about STMCube, the screen shown in Figure 6 will appear. This is the device pinout view screen. It allows the user to choose the function of the MCU pins.

The pins of the STM32 MCU, like most other MCU's, can be configured for many uses such as GPIO, ADC, Timer and others. Here again, knowledge of the actual HW is needed to properly configure the pins for their intended use in the HW.

First, select the proper clock source for the MCU. By default, the MCU uses its internal RC oscillator. However, in the STM32duino BluePill, the clock is actually an external crystal.

Again referring to figure 4, the BluePill external crystal frequency is 8 MHz. In keeping with the most commonly used clock frequency for the BluePill, the internal clock frequency will be set to 72 MHz.

First go to the Pinout & Configuration tab, and select RCC; this stands for Reset and Clock Control. Now in the panels that appear, choose the High Speed Clock (HSE) to be "Crystal Ceramic Resonator".

Next, select which pins the Crystal is going to be attached to. Even though the schematics in figure 4 label these pins as OSCIN and OSCOUT, they are, in fact, PD0\_OSC\_IN and PD1\_OSC\_OUT. Just left-click on PD0 and PD1, and select their functions to be OSC\_IN and OSC\_OUT respectively. This completes the setting of the pins for external crystal usage.

The next part is to set up the clock frequency. Click on the Clock Configuration tab, and a screen like that shown in figure 8 will appear. Values are entered directly in the various boxes.

Since the external crystal clock is 8MHz, just make sure that this is set to 8. Next select HSE, or High-Speed External, in the PLL source MUX. Then, set the PLL MUL to 9.

This essentially multiplies the input clock by 9, giving it a value of 72MHz. Now, set the System Clock Mux to PLLCLK. That is, tell the MCU that its clock source will be the output of the PLL.

There are many other options. For example, the CSS can be enabled. CSS stands for Clock Security System. If enabled, then a non-maskable Interrupt is generated if the external clock fails. Otherwise, the MCU switches to use its HSI, or High Speed Internal, clock. In this example, this will not be enabled. The confusing part is the box will show "Enable CSS", but it is actually not enabled.

If enabled, the box will show "CSS Enabled". Finally, the APB1, or Advanced Peripheral Clock 1, prescaler should be set to /2 since the maximum APB1 clock frequency is 36MHz. This is the clock source for the UART, for example. The other options allow the peripherals to be clocked at frequencies other than core clock.

This can be used to reduce power consumption, for instance. However, in this case, the rest will be left as is. Figure 8 actually shows the proper values as just described.

Since the application requires blinking the built-in LED, the pin driving the internal LED needs to be set up now. Looking at the schematic diagram of figure 4 once again, it is seen that the internal LED is driven by PC13. So, this pin has to be set to be a GPIO output pin.

Go back and click on the Pinout & Configuration tab. On the pinout diagram, left click on the PC13 pin, and select GPIO\_Output. Right click on the same pin, and select "Enter User Label". Enter a name such as "LED" for this pin.

Now, select System View on the main window, and select GPIO. The screen will look like that shown in Figure 9. In the GPIO Mode and Configuration window, various settings for the GPIO pin can be selected.

As shown in Figure 9, the initial output is Low, the mode is push-pull and there is no pull-up or pull-down. That should be fine for this application, but just be aware that these settings can be changed to suit the application. This completes the required settings for this application.

| workspace_1.3.0 - STM32CubeIDE                 | STM32 P                                                                             | roject                                                                                                    | _                        |               | 1                |          |     |       |                |                |               |       |      |      |                         | 5 X            |
|------------------------------------------------|-------------------------------------------------------------------------------------|----------------------------------------------------------------------------------------------------|--------------------------|---------------|------------------|----------|-----|-------|----------------|----------------|---------------|-------|------|------|-------------------------|----------------|
| File Edit Source Refactor Navigate Search      | Setup STM32                                                                         | ! project                                                                                                    |                          | IDE           | \$+\$+  <b>d</b> | 0        |     |       |                |                |               |       |      |      | Quick Access            | 8 🖬 🖬          |
| A Project Explorer II ► 2       > III     Text | Project<br>Project Nar<br>⊇ Use defai<br>Location<br>Coptions<br>Targeted<br>⊕ STM3 | ve Bind<br>CrUser/Shann/STMJ<br>CrUser/Shann/STMJ<br>Cr+<br>Binary Type<br>Able O Static Library<br>Project Type<br>Crube O Empty<br>Kack Ne | XubeDE/workspace, 13.0   | Brows         |                  |          |     |       |                |                |               |       |      |      |                         |                |
|                                                |                                                                                     | Problems SS @ T                                                                                                    | asks 💿 Console 📰 Propert | ies           |                  |          | 1   | ▽ □ □ | Build Analyzer | 🕄 🛓 Static Sta | ick Analyzer  |       |      |      |                         |                |
|                                                |                                                                                     | Description                                                                                                    |                          | Resource      | Path             | Location | Ђре |       | Memory Regions | Memory Detail  | s<br>Fadaddau | Circ. | f    | Bed  | Harry (N)               |                |
|                                                |                                                                                     |                                                                                                    |                          |               |                  |          |     |       | Negion         | Julit autoress | and address   | 3126  | 1166 | Used | Usege ( /a)             |                |
|                                                |                                                                                     |                                                                                                    |                          |               |                  |          |     |       |                |                |               |       |      |      |                         |                |
|                                                |                                                                                     |                                                                                                    |                          |               |                  |          |     |       |                |                |               |       |      |      |                         |                |
|                                                |                                                                                     |                                                                                                    |                          |               |                  |          |     |       |                |                |               |       |      |      |                         |                |
|                                                |                                                                                     |                                                                                                    |                          |               |                  |          |     |       |                |                |               |       |      | 1    |                         | _              |
| ₽ Type here to search                          |                                                                                     | O Ħ                                                                                                    | = 😒 🤹 🧕                  | <u></u> 74 (§ | ) 💽 🐖            | IDE      |     |       |                |                |               |       |      |      | • ♥ // ¢0) 6:46<br>4/26 | AM<br>/2020 22 |

Figure 5 – Project information screen

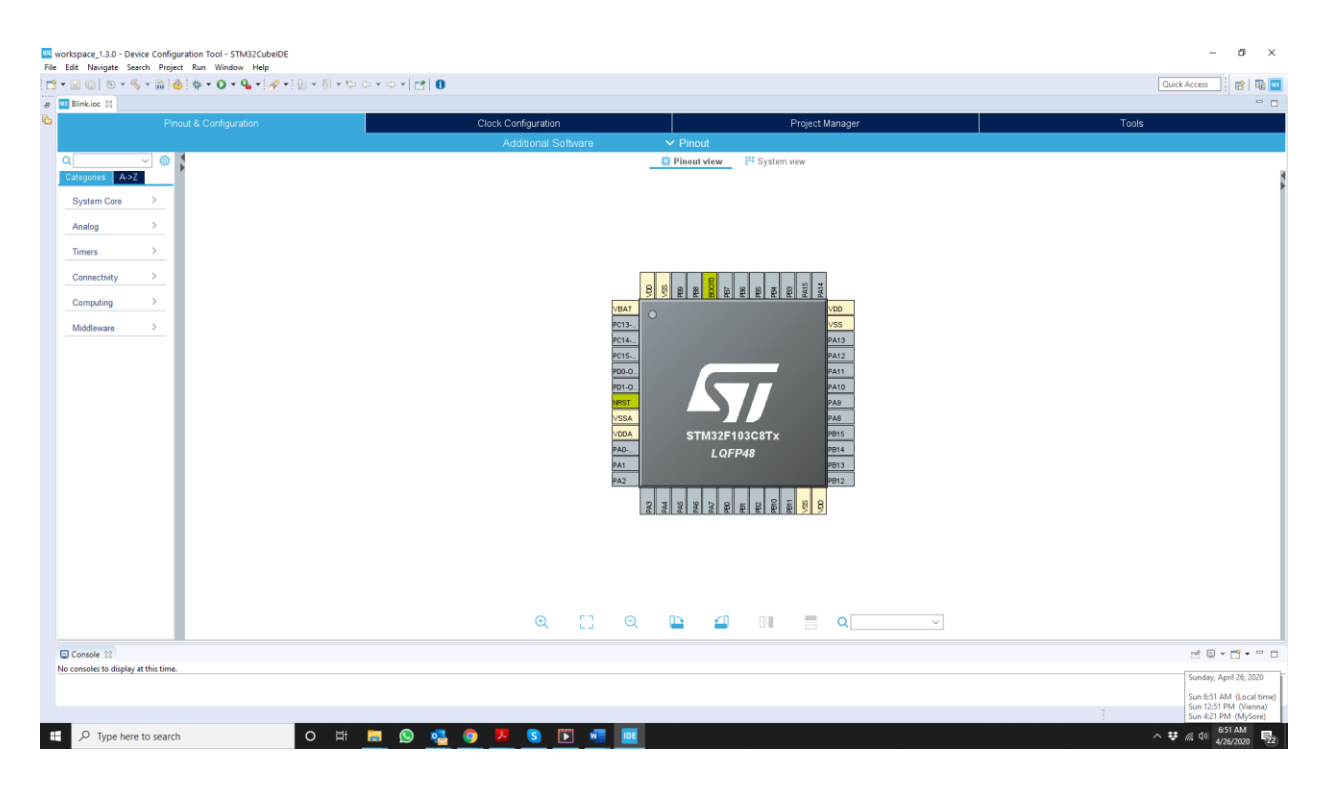

Figure 6 – Pinout view of the STM32F103C8Tx MCU

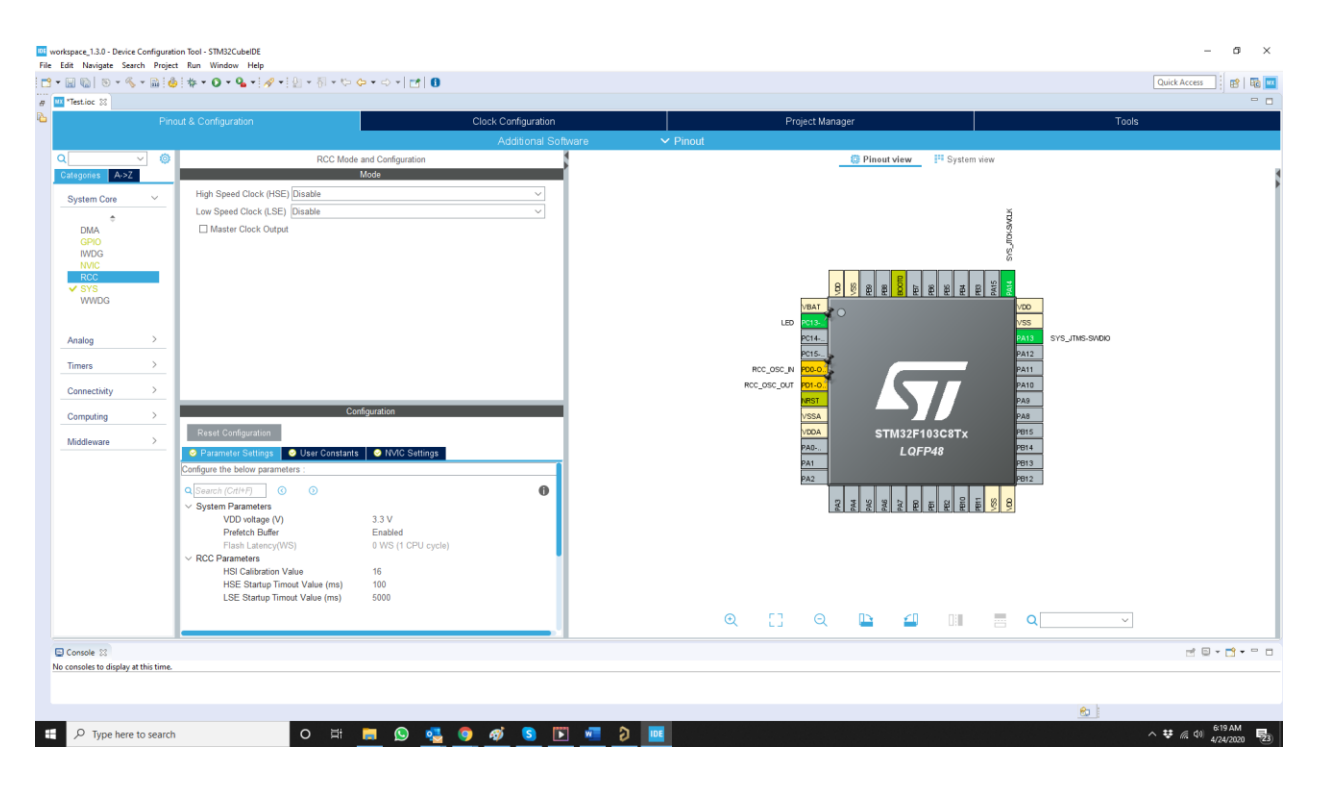

Figure 7 – Pinout & Configuration tab for selecting external clock source

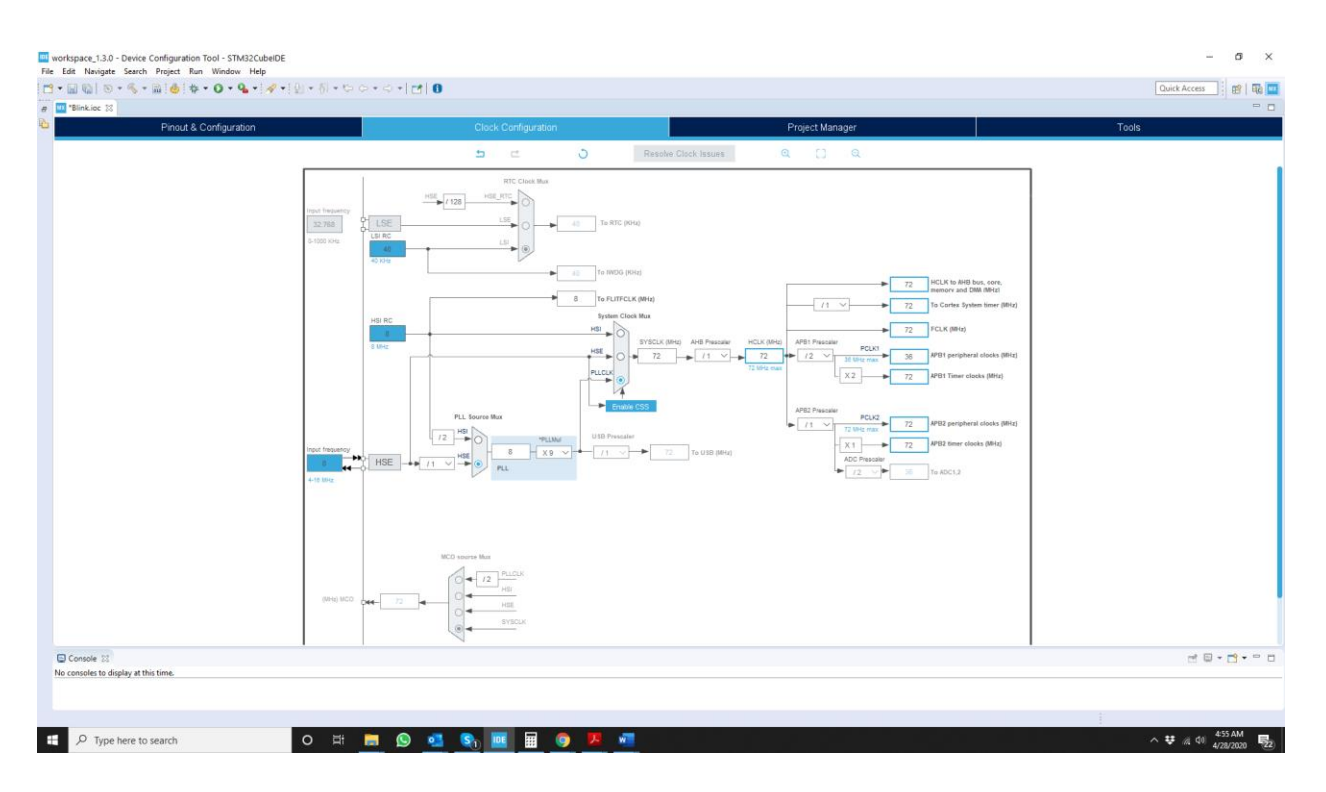

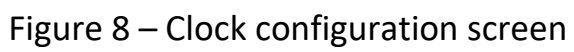

| 🔁 • 🗟 🔞   🕲 • 🗞 • 🛍   🔪   d                                                                                                    | i @ • ◎ • € • @ •   ‡                                     | • O • G • 🤷 • 🖄                                                                                                    | (i) # [ 오] * 5]               | • \$\$ \$\$ • \$                                  | 0 121                     |                    |                                                                                |                                                                                                    |                                                                             |                              |                              |                            | Quick Acc                   | ess   E | 8 🗟 🔤 |
|----------------------------------------------------------------------------------------------------|-----------------------------------------------------------|----------------------------------------------------------------------------------------------------|-------------------------------|---------------------------------------------------|---------------------------|--------------------|--------------------------------------------------------------------------------|----------------------------------------------------------------------------------------------------|-----------------------------------------------------------------------------|------------------------------|------------------------------|----------------------------|-----------------------------|---------|-------|
| Project Explorer      C     Project Explorer      C     C                                                                                                    | Pinout /                                                  | լդ main.h լդ stm <i>s2</i> rlox_haij<br>3. Configuration                                                                   | iont.h                        | Clock                                             | Configurati<br>tional Sof | ion<br>tware       | ✓ Pinout                                                                       | Project                                                                                               | Manager                                                                     |                              |                              |                            | Tools                       |         |       |
| > pi Includes<br><pre> <pre> <pre> <pre> </pre> <pre> <pre> <pre> <pre> </pre> </pre> <pre> <pre> <pre> <pre> <pre> </pre> </pre> </pre> <pre> <pre> <pre> <pre> <pre> <pre> <pre> </pre> </pre> </pre> </pre> <pre> <pre></pre></pre> | Q (()<br>Categories A->Z<br>System Core ~                 | Group By Peripherals                                                                                                    | GPIO Mo                       | de and Configuration                              | n                         |                    | <b>J</b>                                                                       |                                                                                                    | -                                                                           | 😂 Pinout viev                | w Syster                     | n view                     |                             |         | 2     |
| ) () () sha3tor,tA<br>) () () ()<br>) () () () () () () () () () () () () ()                                                                                                    |                                                           | GPIO RCC<br>Search Signals<br>Search (crif+F)<br>Pin Name Signal on Pin Cr<br>PC13-TAM n/a Lo                              | PIO outp GPIO m<br>v Output F | ode GPIO Pull<br>us No pull-up                    | Maximum .<br>High         | Show only Modified | Pins                                                                           |                                                                                                    |                                                                             |                              |                              |                            |                             |         |       |
|                                                                                                    | Timers ><br>Connectivity ><br>Computing ><br>Middleware > | PC13-TAMPER-RTC Configur<br>GPIO output level<br>GPIO mode<br>GPIO Pull-up/Pull-down<br>Maximum output speed<br>User Label | ition :                       | Low<br>Output Push Pu<br>No pull-up and n<br>High | io pull-down              |                    |                                                                                | 0                                                                                                    |                                                                             |                              | 132F103C8TX<br>LOFP48        |                            | 0                           | ~       |       |
|                                                                                                    | Problems 23 2 Tasks  O Items Description                  | Console Console Properties Resource                                                                                        | Path                          | Location                                          | Туре                      | = - 4<br>          | Build Analyzer<br>Blink.elf - /Blin<br>Memory Region<br>Region<br>BRAM<br>BRAM | r 22 al Static Stat<br>nk/Debug - May<br>75 Memory Details<br>Start address<br>0x2000000<br>0x0800000 | ck Analyzer<br>1, 2020 5:18:48 /<br>End address<br>0x20005000<br>0x/0010000 | AM<br>Size<br>20 KB<br>64 KB | Free<br>18.45 KB<br>59.55 KB | Used<br>1.55 KB<br>4.45 KB | Usage (%)<br>7.73%<br>6.95% |         | •••   |

Figure 9 – System view screen

### Code

So, what does all the configuration in the previous section do? It allows the automatic generation of initialization code for setting up the clock and GPIO.

Just go the "Project" tab, and click on "Generate Code". A pop-up progress window will appear, and after it is done, navigate to the "Project Explorer" tab.

From there go to "core", then to "Src", and click on main.c. This will open up the main.c file in the main window. As can be seen in figure 10, lots of code has been generated already.

Scrolling down this window to the *int main(void)* function, it is seen that it already calls three functions: *HAL\_Init()*, *SystemClock\_Config()*, and *MX\_GPIO\_Init()*. The actual functions are defined further down in main.c. These are the HW setup functions that were automatically generated based on the user configurations entered previously.

Also note that there are various sections with comments that start with something like /\* USER CODE BEGIN WHILE \*/, and /\* USER CODE END WHILE \*/. The space between any comments that are bracketed by comments that start with "USER CODE ..." is where the user is expected to enter the application-specific code. This is shown in figure 11.

In this article, some code will be entered in the sections defined in the previous paragraph. Before getting to that, open the main.h file, and locate this section:

```
/* Private defines ------*/
#define LED_Pin GPIO_PIN_13
#define LED_GPIO_Port GPIOC
/* USER CODE BEGIN Private defines */
```

```
/* USER CODE END Private defines */
```

Using the "LED" label provided earlier, the code generator has already defined some names to GPIO\_PIN\_13 and the port it is on. In this case, LED\_Pin is GPIO\_PIN\_13, and LED\_GPIO\_Port is GPIOC.

Go back to main.c, and insert the following two lines between /\* USER CODE BEGIN WHILE \*/, and /\* USER CODE END WHILE \*/, as shown in figure 12.

```
HAL_Delay(500);
HAL_GPIO_TogglePin(LED_GPIO_Port, LED_Pin);
```

HAL GPIO TogalePin

The first line is a delay of 500ms, and the second line simply toggles the LED pin as defined earlier. Since this is in the main loop, it is repeated forever, and thus the LED blinks forever.

The more important part of the code is the actual functions that were called in the main loop. These functions are part of the HAL API that is already included in the application that was just developed.

Understanding this HAL API, and knowing what is available, and how to call the different HAL functions goes a long way toward making code development for STM32 MCU's easier and faster. <u>Here</u> is a link to the HAL API.

As a side note, notice how this blink function is different from the typical Arduino blink implementation due to the single call to the *HAL\_GPIO\_TogglePin()* function.

Below is the actual section on this function as lifted from the HAL user manual.

| Function name        | void HAL_GPIO_TogglePin<br>(GPIO_TypeDef * GPIOx, uint16_t<br>GPIO_Pin)                                                                                                    |
|----------------------|----------------------------------------------------------------------------------------------------|
| Function description | Toggles the specified GPIO pins.                                                                                                    |
| Parameters           | <ul> <li>GPIOx: Where x can be (AK) to select the GPIO peripheral for STM32F429X device or x can be (AI) to select the GPIO peripheral for STM32F40XX and STM32F427X devices.</li> <li>GPIO_Pin: Specifies the pins to be toggled.</li> </ul> |
| Return values        | □ None:                                                                                                    |

Scanning through this section of the HAL User Manual, there are many GPIOrelated functions, including this one, that are not available in the native implementation of Arduino.

| [i] 🕲 • %                                                                                                    | • 📾 🔪 🤞 | 10 - 53 -                                                           | C • G • 1                                                                                                    | -0.9                                                                                                    | - 10 11 -                                                                                                   | 1 <b>3</b> | 🗐 n 191 -                                                            | 0.00.                            | 0.101 | D |                 |                     |                 |                |          |         | Quick A   | Access | EP  |
|----------------------------------------------------------------------------------------------------|---------|---------------------------------------------------------------------|----------------------------------------------------------------------------------------------------|----------------------------------------------------------------------------------------------------|----------------------------------------------------------------------------------------------------|------------|----------------------------------------------------------------------|----------------------------------|-------|---|-----------------|---------------------|-----------------|----------------|----------|---------|-----------|--------|-----|
| t Explorer SS                                                                                                    | - 0     | Blink.ioc                                                           | a main.c 3                                                                                                    | 8 main.h                                                                                                    | stm32f1xx                                                                                                   | _hai_conf  | Uh .                                                                 |                                  |       |   |                 |                     |                 |                |          |         |           |        | E   |
| nk<br>Binarias<br>Includes<br>Core<br>Includes<br>Includes<br>Incl | E & v   | 1 // * USI<br>2 // * USI<br>3 * * * * * * * * * * * * * * * * * * * | R CODE BEGI<br>ile<br>second<br>il contents<br>il classifier<br>il classifier<br>il classifie | N Header */<br>: main.c<br>: Pain pr<br>copy; Copy:<br>Hain pr<br>copy; Copy:<br>Main pr<br>eserved.c/cen<br>may obtain a<br>pr<br>Header */<br>N Includes *<br>N Includes *<br>N Includes *<br>N PD */<br>PTD */<br>PTD */<br>P | pgram body<br>ppt (c) 2020<br>ter>c/h2><br>n Licensed by<br>is use this fit<br>copy of the<br>mesource.org/ | STNicrov   | electronics.<br>er 850 3-Clau<br>tin complete<br>sti<br>/\$55-7-Clau | se license,<br>nce with the<br>e |       |   |                 |                     |                 |                |          |         |           |        |     |
|                                                                                                    |         | Problems                                                            | Tests                                                                                                    | 🖸 Console 🛅                                                                                                    | Properties                                                                                                  |            |                                                                      |                                  |       | * | Build Analyze   | er 23 al Static Sta | ick Analyzer    |                |          |         |           | et 1   | φ 6 |
|                                                                                                    |         | 0 items                                                             |                                                                                                    |                                                                                                    |                                                                                                    |            |                                                                      |                                  |       |   | Blink.elf - /Bl | ink/Debug - May     | 1, 2020 5:18:48 | AM             |          |         |           |        |     |
|                                                                                                    |         | Description                                                         |                                                                                                    |                                                                                                    | Resou                                                                                                    | rce        | Path                                                                 | Location                         | Type  |   | Memory Regio    | ins Memory Detail   | 5               |                |          |         |           |        |     |
|                                                                                                    |         |                                                                     |                                                                                                    |                                                                                                    |                                                                                                    |            |                                                                      |                                  |       |   | Region          | Start address       | End address     | Size           | Free     | Used    | Usage (%) |        |     |
|                                                                                                    |         |                                                                     |                                                                                                    |                                                                                                    |                                                                                                    |            |                                                                      |                                  |       |   | E RAM           | 0x20000000          | 0x20005000      | 20 KB<br>64 KB | 18.45 KB | 1.55 KB | 7.73%     |        |     |
|                                                                                                    |         |                                                                     |                                                                                                    |                                                                                                    |                                                                                                    |            |                                                                      |                                  |       |   |                 |                     |                 | 0.700700       |          |         |           |        |     |
|                                                                                                    |         |                                                                     |                                                                                                    |                                                                                                    |                                                                                                    |            |                                                                      |                                  |       |   |                 |                     |                 |                |          |         |           |        |     |
|                                                                                                    |         |                                                                     |                                                                                                    |                                                                                                    |                                                                                                    |            |                                                                      |                                  |       |   |                 |                     |                 |                |          |         |           |        |     |
|                                                                                                    |         |                                                                     |                                                                                                    |                                                                                                    |                                                                                                    |            |                                                                      |                                  |       |   |                 |                     |                 |                |          |         |           |        |     |

Figure 10 – main.c

| Image: Section of the section of the section of th                                                                                                    | 8 H       |
|----------------------------------------------------------------------------------------------------|-----------|
| Repertspoor ::       Image: intermediate intermediate in                                                                                                    | e 111 (*) |
| Bink         619 <sup>-/*</sup> Bink         2         %binf         619 <sup>-/*</sup> > 2         %binf         619 <sup>-/*</sup> %binf         619 <sup>-/*</sup> > 3         %binf         619 <sup>-/*</sup> %binf         619 <sup>-/*</sup> > 3         %binf         619 <sup>-/*</sup> %binf         619 <sup>-/*</sup> > 3         %binf         619 <sup>-/*</sup> %binf         619 <sup>-/*</sup> > 3         %binf         619 <sup>-/*</sup> %binf         619 <sup>-/*</sup> > 3         %binf         619 <sup>-/*</sup> %binf         619 <sup>-/*</sup> > 3         %binf         619 <sup>-/*</sup> %binf         619 <sup>-/*</sup> > 3         %binf         619 <sup>-/*</sup> %binf         619 <sup>-/*</sup> > 3         %binf         619 <sup>-/*</sup> %binf         619 <sup>-/*</sup> > 3         %binf         619 <sup>-/*</sup> %binf         619 <sup>-/*</sup> > 3         %binf         619 <sup>-/*</sup> %binf         619 <sup>-/*</sup> > 4         %binf         %binf         %binf         %binf           > 3         %binf         %binf         %binf         %binf           > 3         %binf         %binf <t< td=""><td>84 ®</td></t<>                                                                                                    | 84 ®      |
| <pre>&gt; B unback.mccumn 70 &gt; B unback.mccumn 71 &gt; B unback.mccumn 71 &gt; B</pre>                                                                                                    |           |
| <pre>&gt; bread<br/>&gt; bread<br/>&gt;</pre> |           |
| 😰 Peoblems 🕄 🕘 Tasks 😳 Consulte 📄 Properties 🏦 🦆 🗢 🗇 📴 Beild Analyzer 🕄 🛓 Static Stack Analyzer                                                                                                    |           |
| D Rems         Path         Lection         Type         Bink.eff.~91m// DebugMay 1, 202 51:84 J Marce         Feature         Lection         Type         Bink.eff.~91m// DebugMay 1, 202 51:84 J Marce         Lection         Type         Bink.eff.~91m// DebugMay 1, 202 51:84 J Marce         Lection         Type         Bink.eff.~91m// DebugMay 1, 202 51:84 J Marce         Lection         Type         Marce         Debug         Marce         Debug         Debug         Debug <td></td>                                                                                                    |           |
| ₩F/LASH 0x0000000 0x00010000 64 K3 55.5 K3 4.45 K3 55.5 K3 4.45 K3 55.5 K3 55.5 K3 55                                                                                                    |           |
| Wittable         Smart Insert         291:81:1124           Image: P Type here to search         O         Image: Image: P         Image: Image: P         Image: P                                                                                                    | 3         |

Figure 11 – main.c areas where the user can enter code

| workspace_1.3.0 - Blink/Core/Src/main.                                                                                                    | hain c - STM32CubeIDE                                                                                                    |                | - 0                        | ×       |
|----------------------------------------------------------------------------------------------------|----------------------------------------------------------------------------------------------------|----------------|----------------------------|---------|
|                                                                                                    | @ @ + @ + @ + Q + Q + Q + @ @ # * J # @ @ # ! D + @ + D + D + D + D + D + D + D + D +                                                                                                    | Quick          | Access                     | E2) === |
| Project Explorer 🐹 📟 🗖                                                                                                    | I Blinkice 🖟 main.e 😢 🖗 main.h 🛞 stm32floc,hal_conf.h                                                                                                    |                |                            |         |
| Constant Sector Constant Sector Constant Sector Constant Sector Sector Sec | <pre>v * '' i to st definition '/ USE (COE BEGN 1 */ '/ USE (COE BEGN 1 */ '/ USE (COE BEGN 1 */ '/ '/ USE (COE BEGN 1 */ '/ '/ USE (COE BEGN 1 */ '/ '/ USE (COE BEGN 1 */ '/ '/ USE (COE BEGN 1 */ '/ '/ USE (COE BEGN 1 */ '/ '/ USE (COE BEGN 1 */ '/ '/ USE (COE BEGN 5yslet */ '/ '/ USE (COE BEGN 5yslet */ '/ '/ USE (COE BEGN 5yslet */ '/ '/ USE (COE BEGN 1 */ '/ '/ USE (COE BEGN 1 */ '/ '/ USE</pre> |                |                            |         |
|                                                                                                    | C                                                                                                    |                | >                          |         |
|                                                                                                    | (2) Posteres 3 Taks Q Consele 22 D Popertes 4 9 9 3 II II = 1 k   C □ + 1 + 1 + 2 + 2 + 2 + 2 + 2 + 2 + 2 + 2                                                                                                    |                | 1 T T                      |         |
|                                                                                                    | 17/53/11 **** Incremental Build of configuration Debug for project Blink **** Blink.df / Blink.df /       |                |                            |         |
|                                                                                                    | arronze-sebi-siz Blink-elf Region Stataders Endaders Size Free                                                                                                    | Used Usage (%) |                            |         |
|                                                                                                    | 4676 28 1572 6265 1877 81ink.elf<br>Pinished building: effektivis.size.stdout # 5145 KB                                                                                                    | 1.55 KB 7.73%  |                            |         |
|                                                                                                    |                                                                                                    |                |                            |         |
|                                                                                                    | 17:33:34 Build Finished. 0 errors, 0 warnings. (took 2s.78Ins)                                                                                                    |                |                            |         |
|                                                                                                    | ×                                                                                                    |                |                            |         |
|                                                                                                    | Writable Smart Insert 105:                                                                                                    | 1:2805         |                            |         |
| + P Type here to search                                                                                                    | o # 📕 💁 🚺 💶 🜌 🦉 🤌 😁                                                                                                    | ^ <b>Ÿ</b>     | (化 વ0) 6:00 PM<br>5/1/2020 | 23      |

Figure 12 – Added code to while (1) main loop

# **Compiling and loading**

To compile the code, simply go to the Project tab, and select Build All. Assuming there are no compile errors move to the Debug folder and locate the .bin file.

As shown in figure 13, this is Blink.bin. This is the file that has to be loaded to the actual STM32 MCU. The actual loader can be the STM32 ST-Link Utility.

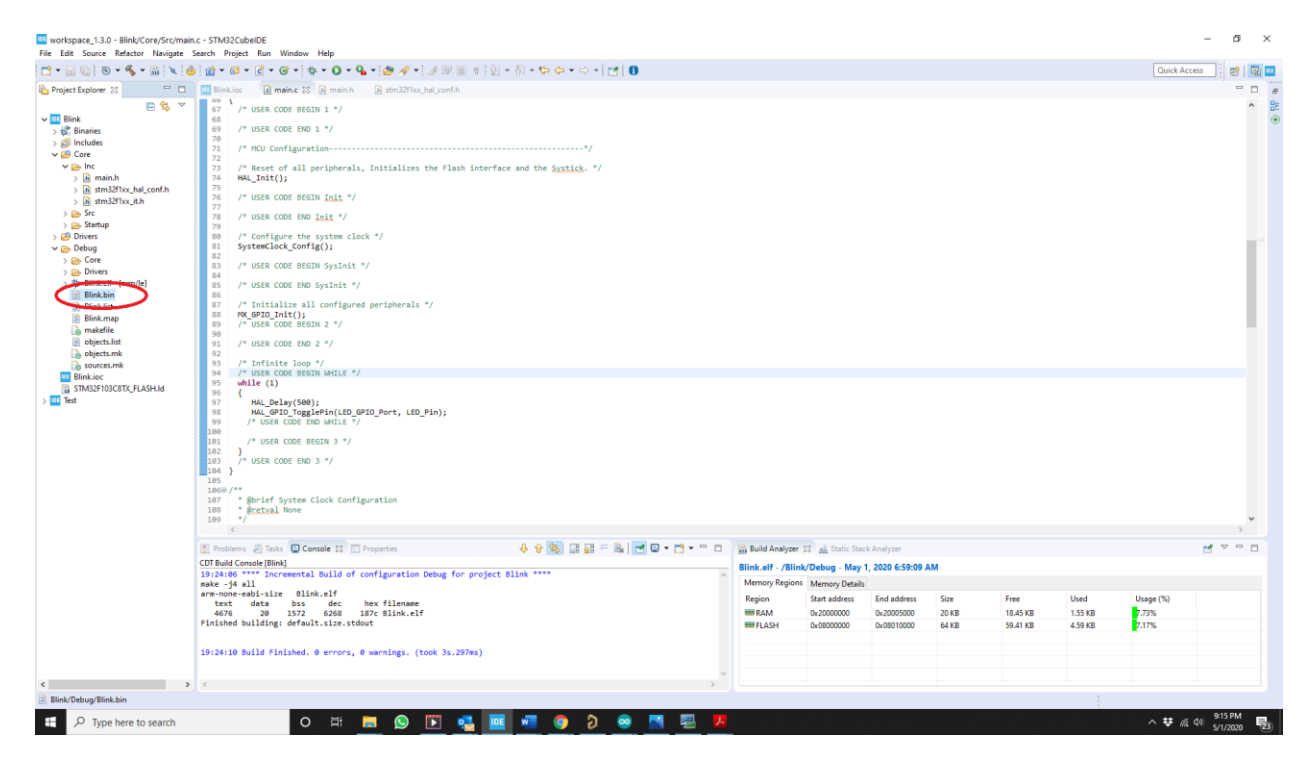

Figure 13 – Locating the .bin file

The actual process of loading a binary file into the STM3Bluepill is fully described in many other places, so I'll just provide a summary.

Here are the steps:

- 1. Connect the following pins of ST-Link V2 to the STM32duino: 3.3V, SWDIO, SWCLK and GND.
- 2. Set the STM32duino to DFU, Device Firmware Upgrade, mode by moving the BOOT\_0 jumper to the 1 position.

- 3. Plug in the ST-Link V2 and start the utility. A screen looking somewhat like figure 14 will appear.
- 4. Connect to the STM32duino, and then flash the code. Address of 0x800000 is fine as is.

To test, put the STM32duino back to user mode, and simply reset by depressing the RESET pushbutton. The LED on the board should flash, indicating a successful code download.

| stm32 st-link Utility                                                                                                    |                                                                                |                                                  | _     |       | Х     |
|----------------------------------------------------------------------------------------------------|--------------------------------------------------------------------------------|--------------------------------------------------|-------|-------|-------|
| File Edit View Target ST-LINK External Lo                                                                                                    | ader Help                                                                      |                                                  |       |       |       |
| 🖴 🖥 🖕 🤹 🏈 🛸 📄                                                                                                    |                                                                                |                                                  |       |       |       |
| Memory displat<br>Address: 0x08000000 V Size 0x1258                                                                                                    | Data Width: 32 bits 🗸                                                          | Device<br>Device ID<br>Revision ID<br>Flash size |       |       | odata |
| Device Memory                                                                                                    |                                                                                |                                                  |       | Liveo | poate |
|                                                                                                    |                                                                                |                                                  |       |       |       |
| 20:46:47 : Device ID:0x410<br>20:46:47 : Device flash Size : 128KBytes<br>20:46:47 : Device family :STM32F 10xx Medium-density<br>20:47:14 : Memory programmed in 0s and 453ms.<br>20:47:14 : VerificationOK<br>20:47:14 : Programmed memory Checksum: 0x0006957<br>20:47:38 : Disconnected from device.<br>20:47:38 : Disconnected from device.<br>20:47:38 : Connection to device is lost: check power su<br>20:47:38 : If the target is in low power mode, please en | 7C<br>Ipply and debug connection.<br>nable "Debug in Low Power mode" option fr | om Target->settings menu.                        |       |       | <     |
| Disconnected                                                                                                    | Device ID :                                                                    | Core State : No Memory L                         | paded |       | _     |

Figure 14 – ST-Link utility screen

#### Conclusion

It has been a rather long and tedious process to get the STM32duino to simply blink its LED. Obviously, for this particular task,

Although its not necessarily the best way to achieve a blinking LED, I hope this example has illustrated how to set up and use the STM32CubeIDE

Once you understand this process, you can use any STM32 MCU for any HW design, with full access to its internal peripherals. This really opens up new possibilities that are not typically offered by more restricted development systems.

Written by Shawn Litingtun who is one of the <u>experts</u> available to help you with your product inside the <u>Hardware Academy</u>.

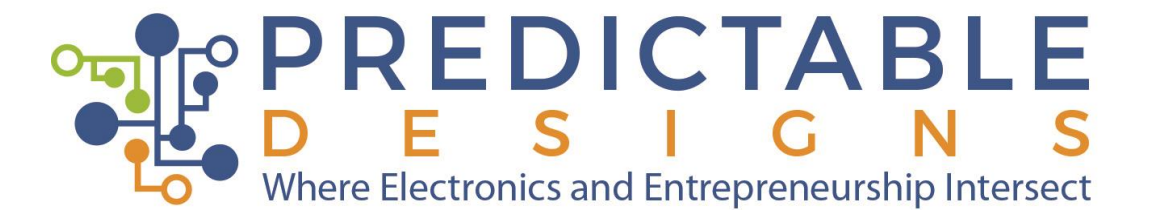